# MANUAL DO USUÁRIO

# SISTEMA BETHA CLOUD

# Solicitação de Alvará Sanitário via protocolo

Criado por Dep. T.I.

Versão 1.0 08/08/23

# Histórico de Revisão

| Data       | Versão | Descrição                 | Autor               |
|------------|--------|---------------------------|---------------------|
| 07/07/2023 | 1.0    | Elaboração e documentação | Jackson Lima Coelho |

# Sumário

| Manual do Processo de Solicitação de Alvará sanitário | 4  |
|-------------------------------------------------------|----|
| Introdução                                            | 5  |
| Vamos para a prática                                  | 6  |
| Primeiro acesso e cadastro na plataforma BETHA        | 6  |
| Tela Inicial                                          | 8  |
| Cadastrando uma solicitação                           | 9  |
| Informações gerais                                    | 9  |
| Dados Pessoais                                        | 10 |
| Documentos                                            | 11 |
| Confirmação                                           | 12 |
| Acompanhamento                                        | 13 |
| Visão Geral do Processo                               | 15 |

# Manual do Processo de Solicitação de Alvará sanitário.

Sistema: BETHA CLOUD. Módulo: PROTOCOLO CLOUD.

#### Funcionalidades:

- Cadastro de Usuários
- Gestão de documentos.
- Gestão de processos.
- Interação com solicitante.
- Geração de taxa de pagamento.
- Parecer técnico.
- Aprovação rápida e simplificada.

### Introdução.

Com o avanço da tecnologia ficou ainda mais moderno as atividades do dia a dia, no decorrer deste introdutório vamos abordar sobre a solicitação do alvará sanitário expedido pela VISA (Vigilância Sanitária) da Secretaria de saúde do município de Lucas do Rio Verde MT.

Neste manual você consulta como funciona o processo de solicitação de Alvará sanitário dentro da plataforma disponibilizada pela prefeitura mantida pela BETHA Sistemas.

O processo de solicitação é simples, no entanto é preciso se atentar em algumas predefinições que precisam ser levada em consideração como:

- O cadastro na Plataforma.
- Os documentos informado.
- O pagamento de taxas.
- O acompanhamento do processo.
- O alvará de liberação.

Então Leia atentamente para não errar e atrasar na liberação do seu alvará sanitário.

### Vamos para a prática.

#### Primeiro acesso e cadastro na plataforma BETHA.

- Usuário acessa o link disponível em: Protocolo (betha.cloud) .
- Caso não tenha conta no sistema será necessário criar uma conta clicando em "Não possui uma conta" conforme figura 1.
- Após criar a conta é necessário a validação no e-mail cadastrado.

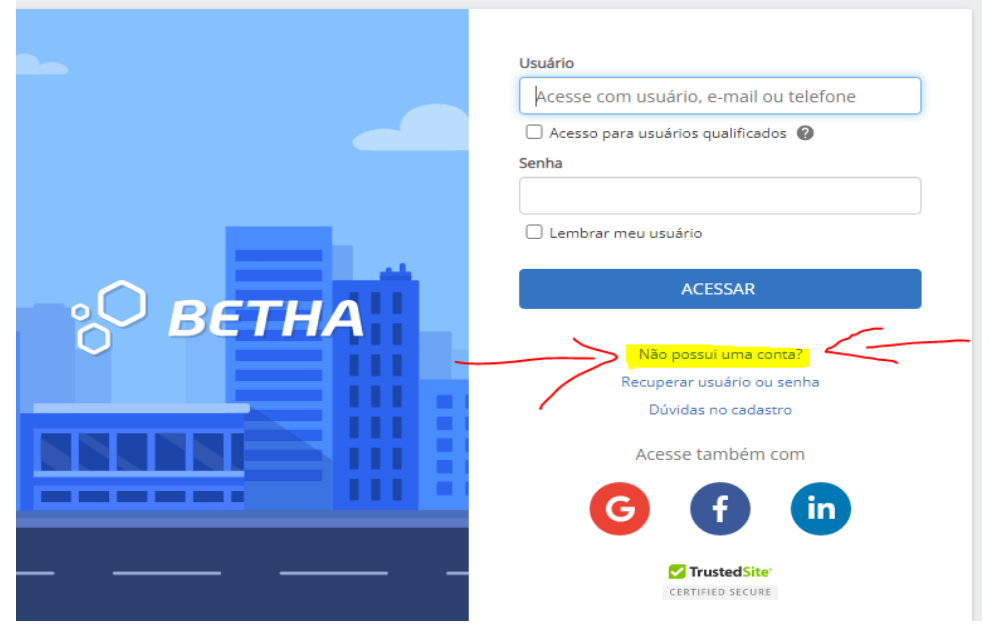

Figura 1

- Validado a conta, realiza-se login, após realizar login é necessário atualizar os dados para facilitar o preenchimento do protocolo.
- Após atualizar os dados caso não conseguir acessar a tela inicial é necessário sair da conta e fazer login em uma nova aba.

| Conta E-mails        | <b>D</b><br>Histórico | Fi  | (O)<br>Iso horário |                       |                |      |
|----------------------|-----------------------|-----|--------------------|-----------------------|----------------|------|
| Minha conta          |                       |     |                    |                       |                |      |
|                      |                       | C   |                    |                       |                |      |
| Nome: *              |                       |     |                    |                       |                |      |
|                      |                       |     |                    |                       |                |      |
| E-mail: *            |                       |     |                    |                       |                |      |
|                      |                       |     |                    |                       |                |      |
| E-mail secundário: 9 |                       |     |                    |                       |                |      |
|                      |                       |     |                    |                       |                |      |
| Celular:             |                       |     | Data de na         | iscimento             | 0.1            |      |
|                      |                       |     |                    |                       |                |      |
| Sexo:                |                       |     |                    |                       |                |      |
|                      |                       |     |                    |                       |                | •    |
|                      |                       |     |                    |                       | Alterar sen    | ha   |
|                      |                       |     |                    |                       |                |      |
| Local de trabali     | 10                    |     |                    |                       |                |      |
| Nome:                |                       |     |                    |                       |                |      |
|                      |                       |     |                    |                       |                |      |
| Estado:              |                       |     | Município:         |                       |                |      |
|                      |                       | •   |                    |                       |                | •    |
|                      | Vin                   | ICU | lar cont           | <b>as</b><br>Betha co | m maior agilio | lade |

Figura 2

# Tela Inicial.

• Na tela inicial o usuário pode criar um processo ou acompanhar os processos que foi criado.

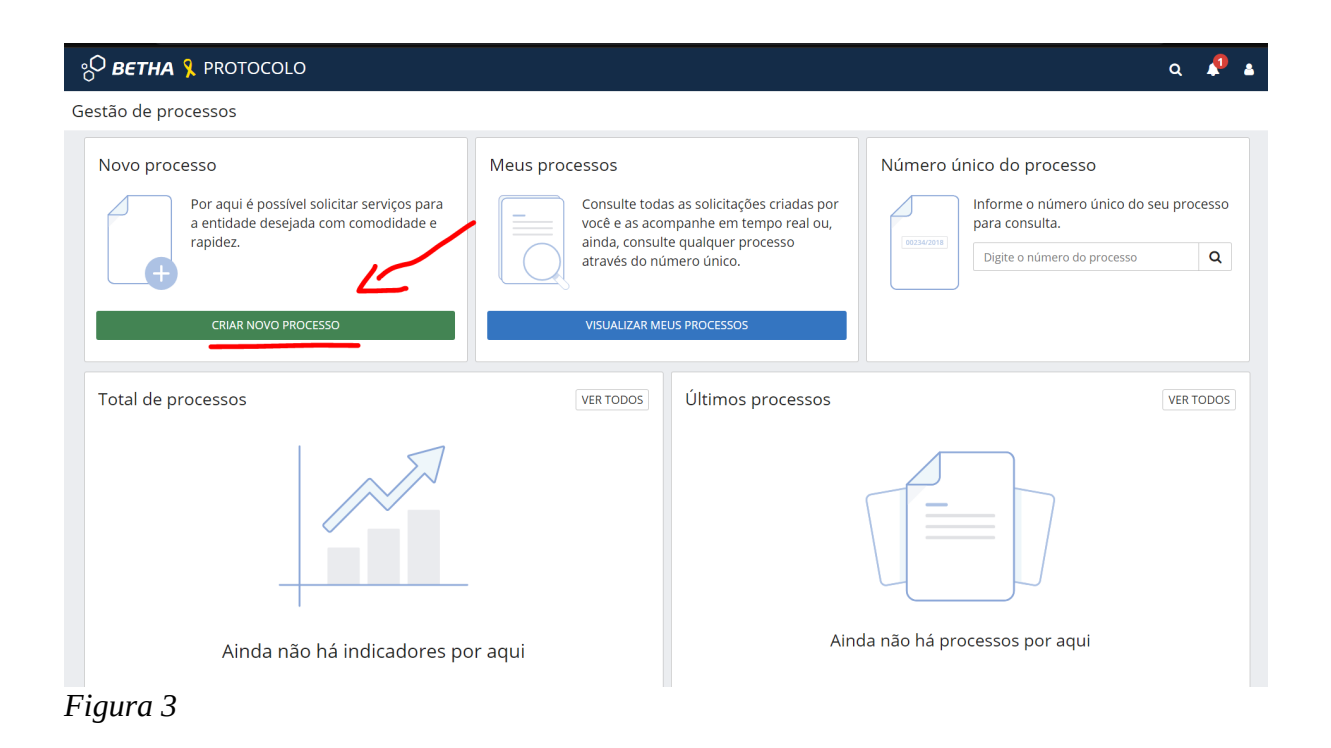

### Cadastrando uma solicitação.

#### Informações gerais.

- Criando um novo processo.
- Ao iniciar a "criação de um novo processo" é necessário:
- Selecionar o "município".
- Selecionar o "local" para a solicitação.
- Selecionar o "grupo" (para este caso escolhe Saúde).
- Assunto escolhe "Alvará sanitário".
- Em motivo descrever detalhes da sua "atividade".
- Clique em avançar.

| °C <b>BETHA</b>   PROTOCOLO            |                                             |                        | Q 🛛 Conexão bos 🗢 📌 🛓 |
|----------------------------------------|---------------------------------------------|------------------------|-----------------------|
| Gestão de processos > Nova solicitação |                                             |                        |                       |
| Cadastrando solicitação                | 2                                           | 3                      | (4)                   |
| Informações gerais                     | Dados pessoais                              | Documentos             | Confirmação           |
| Município da entidade *                | Local para solicitação *                    | Grupo da solicitação * |                       |
| Lucas do Rio Verde (MT)                | × v PREFEITURA MUNICIPAL LUCAS DO RIO VERDE | × ~                    | ~                     |
| Assunto*                               |                                             |                        |                       |
| <b>4-5</b>                             |                                             |                        |                       |
|                                        |                                             |                        |                       |

Figura 4

#### **Dados Pessoais.**

Existem duas Possibilidades de solicitação:

- Eu posso solicitar um alvará para mim mesmo, ou posso solicitar para outra pessoa, física ou jurídica. A diferença é a adição da parte interessada, ou seja, o requerente.
- Clicando em "adicionar parte interessada" escolha se o interessado é pessoa física ou jurídica.
- Caso for para mim, o formulário vai vir parte dos dados preenchido, caso seja para outra pessoa é necessário preencher o formulário.
- Nesta etapa o próximo passo é preencher os dados, necessário atenção na hora de preencher para não haver dados incorreto (caso o usuário esteja com os dados atualizados no portal Betha ele vai puxar automaticamente alguns dados).
- Feito, clique em avançar.

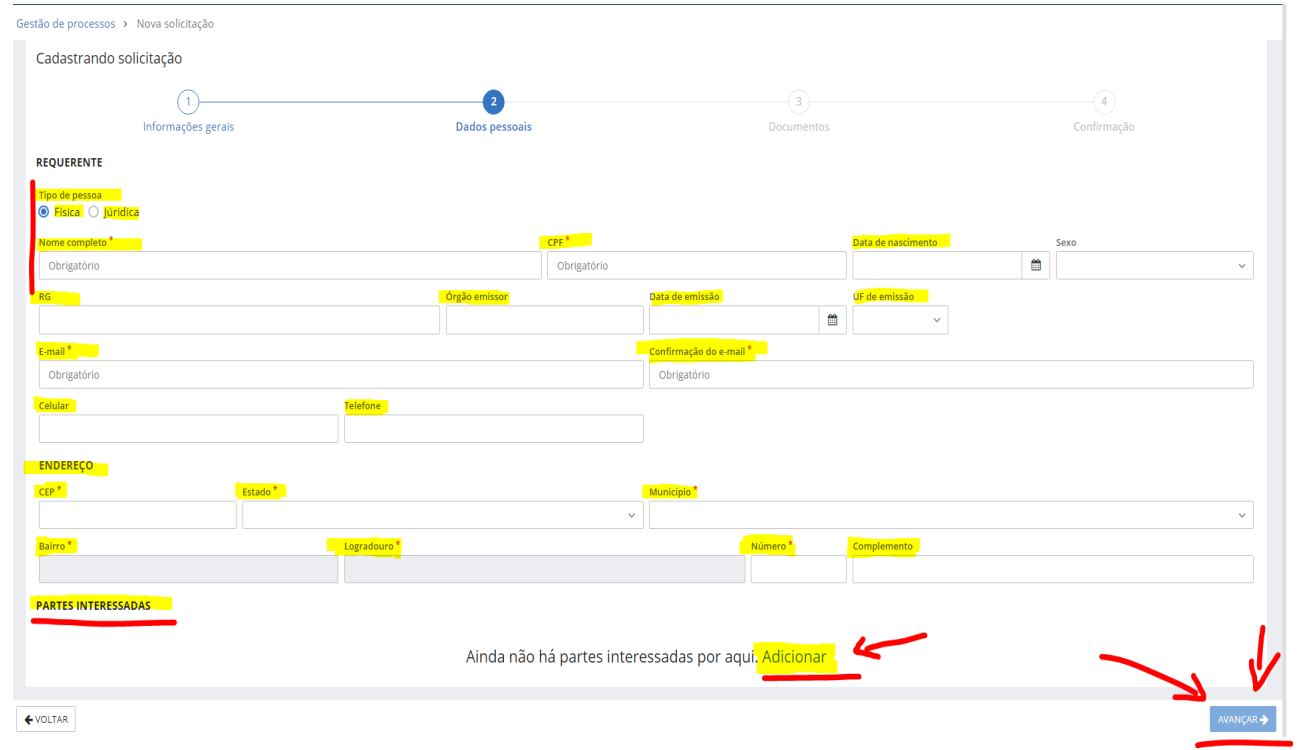

Figura 5

#### **Documentos.**

- Nesta etapa será necessário adicionar os documentos obrigatório conforme requisitado.
- Após anexar os documentos clique em continuar, caso não houver mais documentos a ser anexado clique em avançar.

|                                          | au-rau-rau-rau-rau-rau-rau-rau-rau-rau-r                                                                             |                    | х ш н 🖕 н ш 🖤 с |
|------------------------------------------|----------------------------------------------------------------------------------------------------|--------------------|-----------------|
| °⊖ <b>BETHA </b> ♀ PROTOCOLO             |                                                                                                    |                    | Q. & &          |
| Gestão de processos 🔸 Nova solicitação 🔰 | Editando anexos do documento<br>Documento: REQUERIMENTO PADRAO                                                       | ×                  |                 |
| Cadastrando solicitação                  | Assinar todos anexos digitalmente     Anexos *                                                                       |                    |                 |
|                                          | + ANEXO<br>Extensões permitidas: PDF, CSV, ODS, ODT, XLS, TXT, DOC, DOCK, XLSX, JPG, PNG, ZIP, Tamanho máximo: SOMB. |                    | (4)<br>firmação |
| Anexe os documentos obrigatórios         |                                                                                                    | -                  |                 |
| DOCUMENTO<br>REGULERIMENTO RADRAD        |                                                                                                    | AN                 | FDITAR          |
| OUTROS                                   | pdf 📀 ± 👔                                                                                                    |                    | ADICIONAR       |
|                                          |                                                                                                    | CONTINUAR CANCELAR |                 |
|                                          |                                                                                                    |                    |                 |
|                                          |                                                                                                    |                    |                 |
|                                          |                                                                                                    |                    |                 |
|                                          |                                                                                                    |                    |                 |
|                                          |                                                                                                    |                    |                 |
|                                          |                                                                                                    |                    |                 |
|                                          |                                                                                                    |                    |                 |
| <b>€</b> VOLTAR                          |                                                                                                    |                    | AVANÇAR 🔶       |

Figura 6

# Confirmação.

• Nesta etapa você deve revisar todos os dados inseridos para que não haja erro no preenchimento, após revisado só clicar em confirmar que o protocolo será gerado.

| Gestão de processos > Nova solicitação                                                 |                                                                 |                                              |                                        |
|----------------------------------------------------------------------------------------|-----------------------------------------------------------------|----------------------------------------------|----------------------------------------|
| Cadastrando solicitação                                                                |                                                                 |                                              |                                        |
| 1                                                                                      | 2                                                               | 3                                            | 4                                      |
| Informações gerais                                                                     | Dados pessoais                                                  | Documentos                                   | Confirmação                            |
| Chegamos ao fim do cadastro. É importante<br>você poderá retornar a etapa corresponden | que você verifique os dados abaixo antes de c<br>te e corrigir. | licar em Confirmar, e caso tenha alguma info | ormação preenchida de forma incorreta, |
| Informações gerais 🖋 EDITAR                                                            |                                                                 |                                              |                                        |
| Assunto                                                                                | Município da entidade                                           | Local para a solicit                         | ação                                   |
| ALVARÁ SANITÁRIO                                                                       | Lucas do Rio Verde                                              | PREFEITURA MU                                | NICIPAL LUCAS DO RIO VERDE             |
| Motivo da solicitação                                                                  |                                                                 |                                              |                                        |
| Figura 7                                                                               |                                                                 |                                              |                                        |

#### Acompanhamento.

- Na pagina inicial o usuário pode acompanhar o status de todos os seus chamados.
- Acompanhamento dos processos.
- Abertura de novos processos.
- Notificações dos processos.
- No e-mail também você receberá todas as informações referente a sua solicitação além dos comentários e toda movimentação do seu processo de solicitação de alvará sanitário.

| ← → C û û protocolo.betha.cloud/#/cidadao/dashboard                       |                                       |                                                              | • 및 순 숫 😐 🛊 🔲 🌗 :                     |
|---------------------------------------------------------------------------|---------------------------------------|--------------------------------------------------------------|---------------------------------------|
| °С <b>ветна 🧏</b> protocolo                                               |                                       |                                                              | م 📌 🔺                                 |
| Gestão de processos                                                       |                                       |                                                              |                                       |
| Olá Teste Acessos Sistemas, para ter acesso a todos os recursos do sistem | na precisamos completar o seu cadastr | o, clique aqui.                                              |                                       |
| Novo processo Por aqui é possível solicitar serviços para a               | Meus processos<br>Consulte todas as   | s solicitações criadas por você e as                         | Número único do processo              |
| entidade desejada com comodidade e rapidez.                               | acompanhe em t<br>qualquer process    | empo real ou, ainda, consulte<br>so através do número único. | consulta. Digite o número do processo |
| CRIAR NOVO PROCESSO                                                       | VISUALIZAR ME                         | US PROCESSOS                                                 |                                       |
| Total de processos                                                        | VER TODOS                             | Últimos processos                                            | VER TODOS                             |
|                                                                           |                                       |                                                              |                                       |
| Ainda não há indicadores por a                                            | aqui                                  | A                                                            | Ainda não há processos por aqui       |
| Figura 8                                                                  |                                       |                                                              |                                       |

- Para acompanhar um processo o usuário pode informar o número do processo ou clicar em visualizar meus processos ou ainda clicar no número do processo para abrir.
- Nos detalhes é possível ver o andamento do processo, informar documentos, ver as movimentações, ver os parecer dos técnicos dos responsáveis, ver as taxas emitidas, adicionar comentários e acompanhar o histórico das conversas.
- Tudo certinho o técnico vai entrar em contato para agendar a visita técnica para liberação do seu alvará sanitário.

| Número o<br>M2M.CB                        | único<br>3B.REA-F3 | Assunto<br>ALVARÁ SANITÁRI | 0         |       |                |            |          |
|-------------------------------------------|--------------------|----------------------------|-----------|-------|----------------|------------|----------|
| DADOS GERAIS AND,<br>TRANSFERÊNCIA DE IMÓ | AMENTOS DOCUMENTOS | MOVIMENTAÇÕES              | PARECERES | TAXAS | COMENTÁRIOS    | DADOS ADIC | IONAIS   |
| 🚰 Partes envolvida                        | as                 |                            |           |       |                |            |          |
| NOME                                      |                    |                            |           |       | CPF/CNPJ       |            | TELEFONE |
|                                           |                    |                            |           |       | 000 024 777 77 |            |          |

Figura 9

### Visão Geral do Processo.

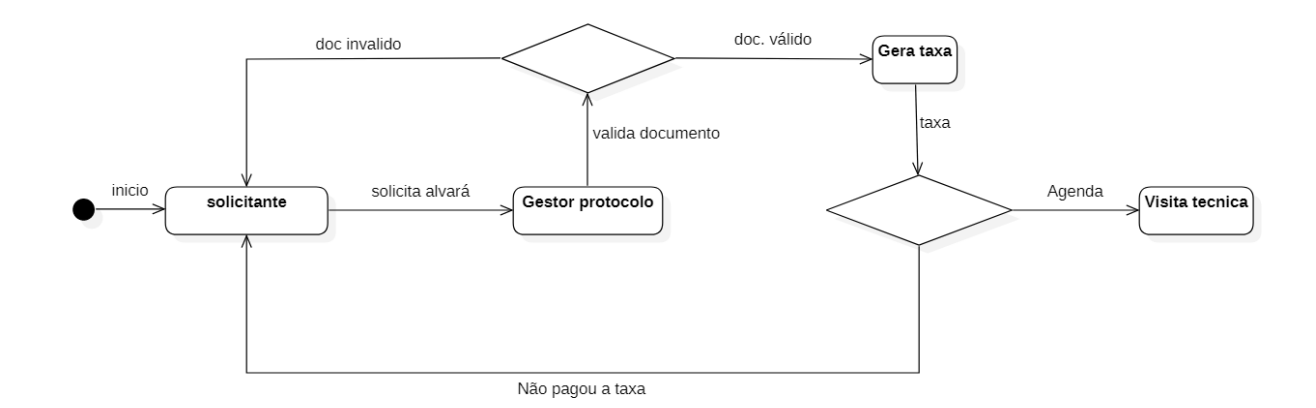

| Data       | Versão | Descrição                 | Autor               |  |
|------------|--------|---------------------------|---------------------|--|
| 07/07/2023 | 1.0    | Elaboração e documentação | Jackson Lima Coelho |  |